#### **Learning Connect**

# **Delete and Copy Items in Content Collection**

1. To **Edit** content, navigate to the **Content Collection.** Click the top level course, which is the course ID.

|                                                   | Banner                                                                                                    |  |  |  |
|---------------------------------------------------|----------------------------------------------------------------------------------------------------|--|--|--|
| Playground - Arvin                                | Course Content ©                                                                                                    |  |  |  |
| Course Content                                    | Public Contract Assessments Tools Publicher Contract                                                                  |  |  |  |
| Information                                       | bund content V Assessments V roots V Publisher content V                                                              |  |  |  |
| Announcements                                     | Course Material                                                                                                    |  |  |  |
| Calendar                                          | Enabled: Adaptive Release, Statistics Tracking                                                                        |  |  |  |
| Discussions                                       |                                                                                                    |  |  |  |
| My Grades                                         | Assignments                                                                                                    |  |  |  |
| Quizzes                                           | Description goes here                                                                                                 |  |  |  |
| Groups                                            |                                                                                                    |  |  |  |
|                                                   | General Student Information                                                                                           |  |  |  |
| COURSE MANAGEMENT                                 |                                                                                                    |  |  |  |
| Control Panel                                     |                                                                                                    |  |  |  |
| Content Collection                                | Economics Website                                                                                                    |  |  |  |
| TEST.UBC.ARTS.ARVIN.2012S<br>Hn79paclmw01 Content |                                                                                                    |  |  |  |
| All Courses Content                               |                                                                                                    |  |  |  |
| All Organizations Content<br>Institution Content  | <b>•</b> • • • • • •                                                                                                  |  |  |  |
|                                                   |                                                                                                    |  |  |  |
| Basic Search                                      |                                                                                                    |  |  |  |
| Advanced Search                                   |                                                                                                    |  |  |  |
| Course Tools                                      | Discussions                                                                                                    |  |  |  |
| ▶ Evaluation >                                    | Availability: Item is not available.                                                                                  |  |  |  |
| ► Grade Center →                                  | •••••                                                                                                    |  |  |  |
| Users and Groups                                  | ® 1997-2012 Blackboard Inc. All Rights Reserved. U.S. Patent No. 7,493,398 and 7,558,853. Additional Patents Pending. |  |  |  |
| N 0                                               | addboard Accessibility information Installation details                                                               |  |  |  |
|                                                   |                                                                                                    |  |  |  |
| <ul> <li>Content Collection</li> </ul>            | n >                                                                                                    |  |  |  |
|                                                   |                                                                                                    |  |  |  |
| TEST.UBC.ARTS.ARVIN.2012S                         |                                                                                                    |  |  |  |
| Hn79paclmw01 Cor                                  | ntent                                                                                                    |  |  |  |
| All Courses Conten                                | t                                                                                                    |  |  |  |
|                                                   |                                                                                                    |  |  |  |

All Organizations Content Institution Content

Go

Basic Search Advanced Search

### Learning Connect

2. To **Delete** items, **Select** the items by checking off the square boxes.

|       | )ownload I | Package Copy Move Delete |                          |          |             | Refres |
|-------|------------|--------------------------|--------------------------|----------|-------------|--------|
| E Fil | le Type    | Name                     | Edited                   | Size     | Permissions |        |
|       | 3          | Videos to do.docx        | Jun 5, 2012 11:58:57 AM  | 16.4 KB  |             |        |
| •     | a          | Pros and Cons.docx       | May 8, 2012 11:37:42 AM  | 19.1 KB  |             |        |
|       | 3          | Pros and Cons(1).docx    | Jun 5, 2012 11:53:57 AM  | 19.1 KB  |             |        |
|       |            | Presentation1.ppta       | May 4, 2012 3:14:53 PM   | 1.5 KB   |             |        |
|       | 3          | Chapter 1.docx           | May 8, 2012 11:14:08 AM  | 12.2 KB  |             |        |
| 8     |            | Chapter 3                | May 8, 2012 12:30:22 PM  | 0        |             |        |
| 8     |            | Chapter 2                | May 8, 2012 12:30:10 PM  | 0        | P           |        |
|       |            | Chapter 1                | Jun 5, 2012 11:53:29 AM  | 167.9 KB |             |        |
| 8     |            | Assignments              | May 16, 2012 12:36:29 PM | 36.6 KB  | <b>"</b>    |        |
| 8     |            | Arts Template            | Apr 10, 2012 3:43:42 PM  | 2.35 MB  |             |        |

#### 3. Select **Delete.**

| + E E C ti                                                                | Course C                                                                                                    | ontent: TEST.UBC.         | ARTS.ARVIN.2012S 👁       | antant Collection when | View List View Thumbnails |
|---------------------------------------------------------------------------|----------------------------------------------------------------------------------------------------|---------------------------|--------------------------|------------------------|---------------------------|
| Course Content                                                            | Inse Content Content Content of Problems Central file storage for al content. Instructors can link to teems anywhere in the Content Content content of realing content for this         irse Content       Course. When an Instructor changes an item in the Content Collection, all links to the item reflect those changes. Using the links in the Control Panel, Instructors can access the content in this Course, in all of the Instructor's Courses, in all of the Instructor's Organizations, or in all of the Courses in the Institution. More Help |                           |                          |                        |                           |
| Announcements<br>Calendar                                                 | Upioad 🗸 🔿                                                                                                    | Create HTML Object Create | Folder                   |                        | Set Up Web Folder         |
| Discussions<br>My Grades                                                  | Download                                                                                                    | Package Copy Move Delet   | te                       |                        | Refresh                   |
| Quizzes                                                                   | 🔲 File Type                                                                                                    | Name                      | Edited                   | Size                   | Permissions               |
| Groups                                                                    |                                                                                                    | Videos to do.docx         | Jun 5, 2012 11:58:57 AM  | 16.4 KB                | P                         |
| COURSE MANAGEMENT                                                         |                                                                                                    | Pros and Cons.docx        | May 8, 2012 11:37:42 AM  | 19.1 KB                | , <b></b>                 |
| Control Panel                                                             |                                                                                                    | Pros and Cons(1).docx     | Jun 5, 2012 11:53:57 AM  | 19.1 KB                | , 📮                       |
| Content Collection     TEST.UBC.ARTS.ARVIN.2012S     Ho79nac/mw01 Content |                                                                                                    | Presentation1.ppta        | May 4, 2012 3:14:53 PM   | 1.5 KB                 |                           |
| All Courses Content<br>All Organizations Content                          |                                                                                                    | Chapter 1.docx            | May 8, 2012 11:14:08 AM  | 12.2 KB                | ,                         |
| Institution Content                                                       |                                                                                                    | Chapter 3                 | May 8, 2012 12:30:22 PM  | 0                      |                           |
| Go<br>Basic Search                                                        |                                                                                                    | Chapter 2                 | May 8, 2012 12:30:10 PM  | 0                      |                           |
| Advanced Search                                                           |                                                                                                    | Chapter 1                 | Jun 5, 2012 11:53:29 AM  | 167.9 KB               |                           |
| Evaluation                                                                |                                                                                                    | Assignments               | May 16, 2012 12:36:29 PM | 36.6 KB                |                           |
| Grade Center                                                              |                                                                                                    | Arts Template             | Apr 10, 2012 3:43:42 PM  | 2.35 MB                |                           |
| P Osers and Groups<br>→ Download Package Copy Nove Delete Refresh         |                                                                                                    |                           |                          |                        |                           |
| Upload 🗸 Create HTML Object Create Folder                                 |                                                                                                    |                           |                          |                        |                           |
| Download Package Copy Move Delete                                         |                                                                                                    |                           |                          |                        |                           |

## Learning Connect

4. To Copy items, Select the items by checking off the square boxes and select Copy.

|    | Upload ♀ Create HTM                                     | L Object Create Folder                                                                 |                                    |  |  |  |
|----|---------------------------------------------------------|----------------------------------------------------------------------------------------|------------------------------------|--|--|--|
|    | Download Package Copy Move Delete                       |                                                                                        |                                    |  |  |  |
| 5. | 5. Select a <b>Destination</b> for the item             |                                                                                        |                                    |  |  |  |
| 1. | 1. Content Information                                  |                                                                                        |                                    |  |  |  |
|    | Copy the following content:                             |                                                                                        |                                    |  |  |  |
|    | Name                                                    | Size                                                                                   | Edited                             |  |  |  |
|    | 📕 banner.jpg                                            | 129.1 KB                                                                               | Aug 13, 2012 4:51:11 PM by Arts LC |  |  |  |
| 2. | Destination                                             |                                                                                        |                                    |  |  |  |
|    | Browse to select a destination folder for this content. |                                                                                        |                                    |  |  |  |
|    |                                                         | Browse                                                                                 |                                    |  |  |  |
|    |                                                         |                                                                                        |                                    |  |  |  |
|    |                                                         | If selected, the system automatically overwrites the existing file with the same name. |                                    |  |  |  |
|    |                                                         |                                                                                        |                                    |  |  |  |

#### 3. Submit

Click Submit to proceed. Click Cancel to quit.

# 6. Click Submit!